#### Chapter 31

# **Working with E-mail Objects**

# Introduction

The E-mail object provides alarm notification through electronic mail (e-mail) to personnel at a remote location. The E-mail object translates alarm messages into the correct e-mail format and sends the message via the local mail gateway (Simple Mail Transfer Protocol [SMTP] server).

Note: In order to function, the E-mail object must have access via Ethernet to an SMTP server on the Local Area Network (LAN). In addition, the N30 Device object must identify the location of the SMTP server.

For standard alarming, the E-mail object routes alarms based on filtering criteria defined in the E-mail object attributes. However, for BACnet alarming, set the E-mail object as a destination of the BACnet Notification Class in order to route alarms.

This chapter describes how to:

- add an E-mail object
- edit an E-mail object
- command an E-mail object
- delete an E-mail object

# Key Concepts

## **E-mail Object Operation**

The Message Router object sends a Status Notification Report (SNR) containing status change information to the E-mail object. The E-mail object converts the text of the SNR into the proper format for the body of an e-mail message.

The E-mail object sends the e-mail message to an SMTP server, which routes the message to the intended recipient (see Figure 31-1).

Note: The E-mail object can only guarantee delivery of the message to the SMTP server. The SMTP server is responsible for delivering the message to the intended recipient. If the SMTP server cannot deliver a message, the SMTP server sends a delivery failure notice to the e-mail address identified in the Reverse Path attribute.

If the E-mail object cannot send a message due to errors/failures in communicating with the server, the E-mail object buffers the message and tries again at a later time according to the values of the Number of Retries and the Retry Interval attributes.

```
TO:jane.smith@jci.com
FROM:john.smith@jci.com
SUBJECT:0001 SITE: SER HA 0001-AV-1 150.0 Deg F 14 Jan 2000 13:19:02
Site Name: 0001_SITE
Alarm Priority: SER
Event State: HA
Previous Event State: NOR
Object Name: 0001-AV-1
Object Value: 150.0 Deg F
Object Category: HVAC
Reliability: Reliable
Alarm Text: Chiller at northwest corner of building
Date: 14 Jan 2000
Time: 13:19:02
Message Type: Alarm
Acknowledge Required: TRUE
```

Figure 31-1: Sample E-mail Message

emailmsg

## **E-mail Delivery Failure**

The E-mail object can only guarantee delivery of the message to the SMTP server. The SMTP server is responsible for delivering the message to the intended recipient. If the SMTP server cannot deliver a message, the SMTP server sends a delivery failure notice to the e-mail address identified in the Reverse Path attribute.

The following are sample situations in which an SMTP server cannot deliver a message and, as a result, sends a delivery failure notice to the Reverse Path e-mail address.

### **Attribute Values:**

Recipient 1 = jsmith@acmeinc.com

Recipient 2 = hjones@acmeinc.com

Reverse Path = tedison@corpo.com

#### Situation 1

The mail system for Acme Inc. is currently full or not receiving messages. The E-mail object sends a delivery failure message to tedison@corpo.com indicating that the SNR message was not delivered because the Acme Inc. mail system failed to receive it.

#### Situation 2

A recipient e-mail address does not exist because John Smith is no longer an employee of Acme Inc. The E-mail object sends a delivery failure message to tedison@corpo.com indicating that the SNR message was not delivered because the recipient e-mail address does not exist.

## **SMTP Server Location**

In order to use the E-mail object, the N30 Device object must identify the location of the SMTP server. If the site uses a Domain Name System (DNS) server, use the SMTP Server Name attribute in the N30 Device object to identify the SMTP server location. If the site does not use a DNS server, use the SMTP Server IP Address attribute in the N30 device object instead. See the N30 Device (LIT-694610) chapter in the Object Dictionary for details on using these attributes.

## Attributes

#### Recipient 1/2/3 Name

Specifies the e-mail addresses of the intended recipients. Specifies up to three recipients.

#### **Reverse Path Name**

Specifies the e-mail address of the person who receives delivery failure messages for failures that occur after the e-mail has been sent to the SMTP server. If the SMTP server cannot deliver a message, the SMTP server sends a delivery failure notice to the e-mail address identified in this attribute. (The E-mail object cannot receive email messages and thus cannot receive delivery failure messages.)

#### **Retry Interval**

If delivery fails while the E-mail object is sending the e-mail to the SMTP server, the E-mail object retries sending the e-mail message periodically in this interval.

#### Retries

If delivery fails while the E-mail object is sending the e-mail to the SMTP server, the E-mail object attempts to send the message in the time defined in the Retry Interval attribute. The Number of Retries attribute specifies how many times the E-mail object resends the message.

#### Max SNR Queue

Specifies the number of SNR messages that the SNR queue can hold.

#### **Process Identifier**

Used to route messages to the E-mail object. Must be a unique number for each device. If not specified, a value is automatically assigned on download.

## Active Filter

Selects the type of filtering in effect for the E-mail object. The filter types are as follows:

- Pass None No SNR messages sent.
- Pass All Send all SNR messages.
- Filter A Send SNR messages based on the settings of Filter A.
- Filter B Send SNR messages based on the settings of Filter B.
- Filter A and B Send SNR messages based on the settings of Filter A and Filter B.

## Priority Filter A

This element of Filter A defines which priorities the E-mail object sends when Filter A is in effect. A value of True for a particular position (Critical, Serious, Important, or Status) means that the E-mail object sends messages of that defined priority.

## Category Filter A

This element of Filter A defines which categories of messages the E-mail object sends when Filter A is in effect. This filter has no effect for SNRs that do not define a category. A value of True for a particular position (HVAC, Fire, Security, Services, or Administrative) means that the E-mail object sends messages of that defined category.

## Msg Type Filter A

This element of Filter A defines which message types the E-mail object sends when Filter A is in effect. A value of True for a particular position (System Alert, Operator Transaction, or Alarm) means that the E-mail object sends a message of that defined type.

## Priority Filter B

This element of Filter B defines which priorities the E-mail object sends when Filter B is in effect. A value of True for a particular position (Critical, Serious, Important, or Status) means that the E-mail object sends messages of that defined priority.

## Category Filter B

This element of Filter B defines which categories of messages the E-mail object sends when Filter B is in effect. This filter has no effect for SNRs that do not define a category. A value of True for a particular position (HVAC, Fire, Security, Services, or Administrative) means that the E-mail object sends messages of that defined category.

## Msg Type Filter B

This element of Filter B defines which message types the E-mail object sends when Filter B is in effect. A value of True for a particular position (System Alert, Operator Transaction, or Alarm) means that the E-mail object sends a message of that defined type.

#### Error State

Indicates the reason for the error. Possible values are:

- None
- Queue Full
- Server Error

## Example

Figure 31-4 and Figure 31-5 show screens from a sample completed E-mail object.

| B7F3LIZ-1: ADMIN  |                                  | Thu | 09 | Aug | 2001 | 09:20 | CDT |
|-------------------|----------------------------------|-----|----|-----|------|-------|-----|
| B7F3LIZ-1.Opera   | tor Devices.Email{2}             |     |    |     |      |       |     |
| Object            |                                  | _   |    |     |      |       |     |
| Object Name       | HVAC E-mail                      |     |    |     |      |       |     |
| Description       | Sends HVAC-related e-mail messag | jes |    |     |      |       |     |
| Object Type       | Email                            |     |    |     |      |       |     |
| Object Category   | HVAC                             |     |    |     |      |       |     |
| Setup             |                                  |     |    |     |      |       |     |
| Recipient 1 Name  | jsmith@acmeinc.com               |     |    |     |      |       |     |
| Recipient 2 Name  | hjones@acmeinc.com               |     |    |     |      |       |     |
| Recipient 3 Name  | rschmidt@acmeinc.com             |     |    |     |      |       |     |
| Reverse Path Name | tedison@corpo.com                |     |    |     |      |       |     |
| Retry Interval    | 180 second                       |     |    |     |      |       |     |
| Retries           | 3                                |     |    |     |      |       |     |
| Max SNR Oueue     | 25                               |     |    |     |      |       |     |
|                   |                                  |     |    |     |      |       |     |

Figure 31-2: Completed E-mail Object - Screen 1

| 87F3LIZ-1: ADMIN<br>B7F3LIZ-1.Operat                                                                                                    | or Devices.Email{2}                                                                    | Thu | 09 A1 | ug 2001 | 09:21 | CDT |
|----------------------------------------------------------------------------------------------------|----------------------------------------------------------------------------------------|-----|-------|---------|-------|-----|
| Active Filter<br>Priority Filter A<br>Category Filter A<br>Msg Type Filter A<br>Priority Filter B<br>Category Filter B<br>Msg Type Filter B | Filter A<br>[4] Items<br>[5] Items<br>[3] Items<br>[4] Items<br>[5] Items<br>[3] Items |     |       |         |       |     |
| F3-Save F4-Ca                                                                                                    | ncel []-Page                                                                           |     |       |         |       |     |

Figure 31-3: Completed E-mail Object - Screen 2

# **Procedure Overview**

## Table 31-1: E-mail Object Procedure Overview

| To Do This               | Follow These Steps:                                                                                                    |
|--------------------------|----------------------------------------------------------------------------------------------------|
| Add an E-mail Object     | Browse to and highlight the Operator Devices container. Press the F3 (Add) key. Highlight E-mail and press Enter. Fill in the fields using Table 31-2. Press the F3 (Save) key. Check the User Assistance area of the screen to verify if the save was successful or if there were errors. Press any key to continue. Press the F4 (Cancel) key to return to the container hierarchy.  |
| Edit an E-mail Object    | Browse to and highlight an E-mail object. Press Enter to open the object.<br>Press the F3 (Edit) key. Edit the fields according to Table 31-2. Press the<br>F3 (Save) key. Check the User Assistance area of the screen to verify if<br>the save was successful or if there were errors. Press any key to<br>continue. Press the F4 (Cancel) key to return to the container hierarchy. |
| Command an E-mail Object | Browse to and highlight an E-mail object. Press the F2 (Command) key.<br>Use the Spacebar and the Backspace key to cycle through the list of<br>commands until the desired command appears. Press Enter.                                                                                                    |
| Delete an E-mail Object  | Browse to and highlight an E-mail object. Press Enter to open the object.<br>Press the Delete key. Press the Tab key to confirm the deletion.                                                                                                    |

# **Detailed Procedures**

## Adding an E-mail Object

To add an E-mail object:

- 1. Browse to and highlight the Operator Devices container.
- 2. Press the F3 (Add) key.
- 3. Highlight the E-mail object from the list that appears and press Enter. The first of two E-mail object configuration screens appears (Figure 31-4). The second screen is shown in Figure 31-5.

| B7F3LIZ-1: ADMIN                                                                                                    |                             |        | Mon 1 | l Jun | 2001 | 01:24 | CDT |
|----------------------------------------------------------------------------------------------------|-----------------------------|--------|-------|-------|------|-------|-----|
| B7F3LIZ-1.Progr                                                                                                    | amming.Email{1}             |        | <br>  |       |      |       |     |
| Object<br>Object Name<br>Description<br>Object Type<br>Object Category                                                                                     | <b>Email</b><br>HVAC        |        |       |       |      |       |     |
| Setup<br>Recipient 1 Name<br>Recipient 2 Name<br>Recipient 3 Name<br>Reverse Path Name<br>Retry Interval<br>Retries<br>Max SNR Queue<br>Process Identifier | 180 s<br>3<br>25            | second |       |       |      |       |     |
| F3-Save F4-C<br>Enter an alphanumeri                                                                                                    | Cancel []-Page<br>.c string |        |       |       |      |       |     |

Figure 31-4: E-mail Object Configuration Screen 1

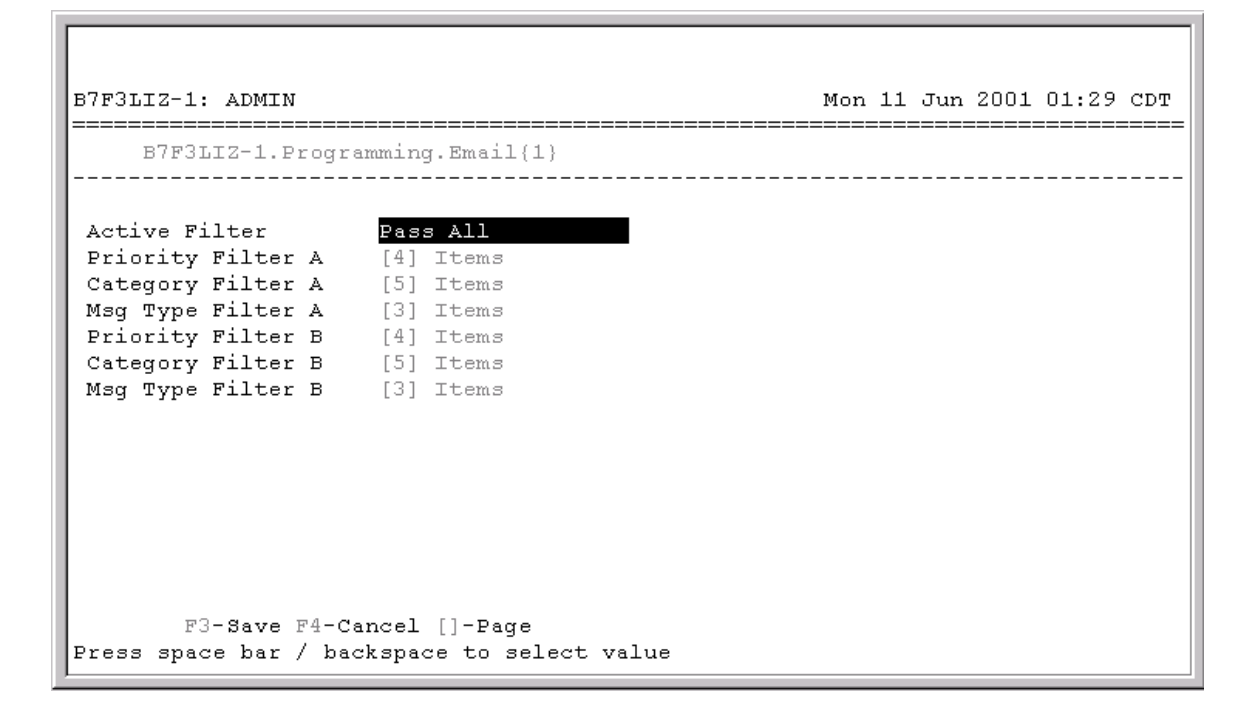

## Figure 31-5: E-mail Object Configuration Screen 2

4. Fill in the fields using Table 31-2.

| Screen Area    | Attribute          | Required | Default | Options/Range                                   |
|----------------|--------------------|----------|---------|-------------------------------------------------|
| Object         | Object             | No       | Blank   | Maximum 32 characters                           |
|                | Name               |          |         | Invalid characters: @ . ? * \$ # : ' [ ]        |
|                |                    |          |         | If not completed, the system assigns a name.    |
|                | Description        | No       | Blank   | Maximum 40 characters                           |
|                | Object Type        | Yes      | Email   | The default is preset and cannot be changed.    |
|                | Object<br>Category | Yes      | HVAC    | HVAC, Fire, Security, Services, Administrative. |
| Continued on r | next page          |          |         |                                                 |

#### Table 31-2: E-mail Object Attributes

| Screen Area<br>(Cont.) | Attribute             | Required | Default   | Options/Range                                                                                                    |
|------------------------|-----------------------|----------|-----------|----------------------------------------------------------------------------------------------------|
| Setup                  | Recipient 1<br>Name   | Yes      | Blank     | Maximum of 50 characters                                                                                                    |
|                        | Recipient 2<br>Name   | No       | Blank     | Maximum of 50 characters                                                                                                    |
|                        | Recipient 3<br>Name   | No       | Blank     | Maximum of 50 characters                                                                                                    |
|                        | Reverse<br>Path Name  | Yes      | Blank     | Maximum of 50 characters                                                                                                    |
|                        | Retry<br>Interval     | Yes      | 180       | 60-600 seconds                                                                                                    |
|                        | Retries               | Yes      | 3         | 0-10                                                                                                    |
|                        | Max SNR<br>Queue      | Yes      | 25        | 3-100                                                                                                    |
|                        | Process<br>Identifier | Yes      | Blank     | This value is automatically assigned during<br>download but must be assigned a value<br>between 3 and 15 for the given device when it<br>is being added from the VT100. |
|                        | Active Filter         | Yes      | Pass All  | Pass None, Pass All, Filter A, Filter B,<br>Filter A and B                                                                                                    |
|                        | Priority<br>Filter A  | Yes      | [4] Items | Critical, Serious, Important, Status                                                                                                    |
|                        | Category<br>Filter A  | Yes      | [5] Items | HVAC, Fire, Security, Services, Administrative                                                                                                    |
|                        | Msg Type<br>Filter A  | Yes      | [3] Items | System Alert, Operator Transaction, Alarm                                                                                                    |
|                        | Priority<br>Filter B  | Yes      | [4] Items | Critical, Serious, Important, Status                                                                                                    |
|                        | Category<br>Filter B  | Yes      | [5] Items | HVAC, Fire, Security, Services, Administrative                                                                                                    |
|                        | Msg Type<br>Filter B  | Yes      | [3] Items | System Alert, Operator Transaction, Alarm                                                                                                    |

- 5. Press F3 (Save) key.
- 6. Check the User Assistance area of the screen to verify if the save was successful or if there were errors. If errors were detected, correct them, and resave the entries. Once the save is successful, continue with Step 7.
- 7. Press any key to continue.
- 8. Press the F4 (Cancel) key to return to the container hierarchy.

## Editing an E-mail Object

To edit an E-mail object:

- 1. Browse to and highlight an E-mail object.
- 2. Press Enter to open the object.
- 3. Press the F3 (Edit) key. The E-mail object attribute screen appears. See Figure 31-4 and Figure 31-5.
- 4. Edit the fields according to Table 31-2.
- 5. Press the F3 (Save) key.
- 6. Check the User Assistance area of the screen to verify if the save was successful or if there were errors. If errors were detected, correct them, and resave the entries. Once the save is successful, continue with Step 7.
- 7. Press any key to continue.
- 8. Press the F4 (Cancel) key to return to the container hierarchy.

## **Commanding an E-mail Object**

To command an E-mail object:

- 1. Browse to and highlight an E-mail object.
- 2. Press the F2 (Command) key. The Command field appears.
- 3. Use the Spacebar and the Backspace key to cycle through the list of commands until the desired command appears. The E-mail object supports the commands identified in Table 31-3.

#### Table 31-3: Supported Commands

| Command     | Description                                            |
|-------------|--------------------------------------------------------|
| Disable     | Causes E-mail object to ignore incoming SNR messages.  |
| Enable      | Causes E-mail object to process incoming SNR messages. |
| Queue Clear | Clears all SNR messages in the SNR queue.              |

4. Press Enter.

## **Deleting an E-mail Object**

To delete an E-mail object:

- 1. Browse to and highlight an E-mail object.
- 2. Press Enter to open the object.
- 3. Press the Delete key.
- 4. Press the Tab key to confirm the deletion.